| 1                                                                                                    | -                                                                                                    |                                                                                                    |
|----------------------------------------------------------------------------------------------------|----------------------------------------------------------------------------------------------------|----------------------------------------------------------------------------------------------------|
|                                                                                                    |                                                                                                    | Wednesday, June 20, 2012                                                                                                    |
| ASSIGN PROJECTS     >       RESET ON SITE MANAGER'S PASSWORD     >       RESET LOCKED PROJECTS     > | User                                                                                                    | <sup>•</sup> Management                                                                                                    |
|                                                                                                    | CREATE, EDIT AND REMOVE ON-SITE MANAGERS >         ASSIGN PROJECTS         RESET ON-SITE MANAGER'S PASSWORD         RESET LOCKED PROJECTS | CREATE, EDIT AND REMOVE ON-SITE MANAGERS D<br>A ASSIGN PROJECTS<br>RESET ON-SITE MANAGER'S PASSWORD<br>RESET LOCKED PROJECTS<br>D |

Clicking the User Management button will bring you to this screen. Reminder: Only the primary account holder for the management company has access to this button; on-site users will see the button grayed out.

| Tradition State<br>or Manager Walkada | Michigan State Housing Development Authority-TEST |                          |
|---------------------------------------|---------------------------------------------------|--------------------------|
| Welcome, Rockstar Man                 | agement !                                         | Wednesday, June 20, 2012 |
| User Managem                          | ent                                               | Close                    |
|                                       | CREATE, EDIT AND REMOVE ON-SITE MANAGERS          | <b></b>                  |
|                                       | ASSIGN PROJECTS                                   | )                        |
|                                       | C RESET ON-SITE MANAGER'S PASSWORD                | )                        |
|                                       |                                                   | )                        |
|                                       |                                                   | )                        |
|                                       |                                                   |                          |
|                                       |                                                   |                          |

## The Create, Edit, & Remove On-site Managers button allows the primary account holder to designate other users to enter information into the system.

#### User Setup – Establishing On-Site Managers Michigan.gov ▲ 🛛 🕏 @ ? 🛈 🕮 Michigan State Housing Development Authority-TEST The Official State of Michigan Website Welcome, Rockstar Management ! day, June 20, 2012 **On-Site Managers** Select $\odot$ HULLTY12 Tyler W Hull 0 POLITZASU Suzanne Politza 0 SEITZFR Fritz Seitz 0 BELISLELY Lynda Belisle 0 WEBERK Kendrick Webe C BENGELD Danielle Benge View/Update Close New Delete 🐴 • 🔍 100% • Scal intranet

# All on-site managers associated with the management company are listed.

| ligan.gov<br>o Michel State<br>Micheler Nebado | Michigan Stat           | e Housing Development Authority-TEST   |                                                 |
|------------------------------------------------|-------------------------|----------------------------------------|-------------------------------------------------|
| ome, Rockstar Mana                             | agement !               |                                        | Wednesday, June 20, 2012                        |
| n-Site Manag                                   | er                      |                                        | Update Cancel                                   |
|                                                | First name:<br>Middle:  | Tyler                                  | 7                                               |
|                                                | Last name:              | Hull                                   | _ /                                             |
|                                                | E-mail:                 | hullt@michigan.gov                     |                                                 |
|                                                | Financial Manager Only: |                                        | Update                                          |
|                                                | User Name:              | HULLTY12 *Note: The user name and pass | word fields must be at least 6 characters long. |
|                                                | Password:               | password                               |                                                 |
|                                                |                         |                                        |                                                 |
|                                                |                         |                                        |                                                 |
|                                                |                         |                                        |                                                 |

Clicking either New or View/Update brings you to this screen where you must enter the user's information. When finished, click Update. Please note: Once a username has been chosen, this field cannot be changed at any time.

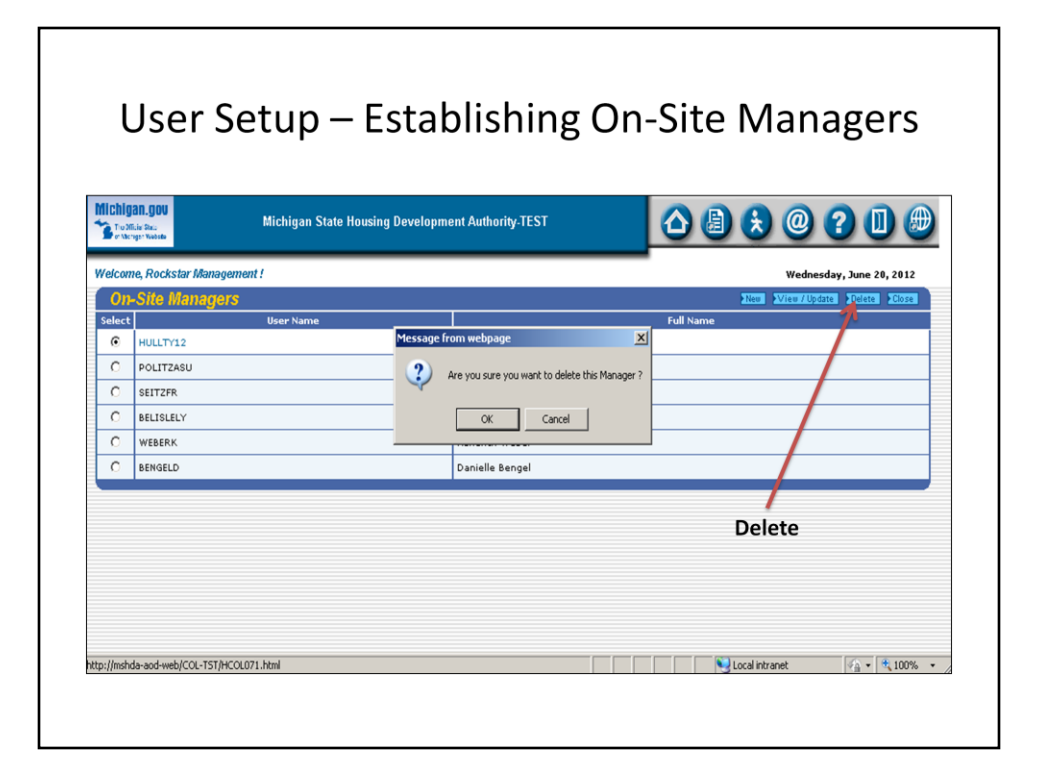

# Clicking Delete will provide you with this message. Be very sure before you click OK.

| Tro Michigen Wabata   | Michigan State Housing Development Authority-TEST | ▲ 🗟 🕏 @ ? 🛛 🕮            |
|-----------------------|---------------------------------------------------|--------------------------|
| Welcome, Rockstar Man | agement !                                         | Wednesday, June 20, 2012 |
| User Managem          | nent                                              | Close                    |
|                       | CREATE, EDIT AND REMOVE ON-SITE MANAGERS D        |                          |
|                       |                                                   | 3                        |
|                       | RESET ON-SITE MANAGER'S PASSWORD                  | 2                        |
|                       |                                                   | •                        |
|                       |                                                   | )                        |
|                       |                                                   |                          |
|                       |                                                   |                          |

After creating the users you must assign them to the properties they manage. Each property can only have one user beyond the primary account holder assigned to it.

| chigan.)<br>Tre Millie Pa | JOU                                                                            | Michigan State Housing Development Author                                                         | ity-TEST                                                                                                    |                                                                                                    | <b>A</b> |
|---------------------------|--------------------------------------------------------------------------------|---------------------------------------------------------------------------------------------------|----------------------------------------------------------------------------------------------------|----------------------------------------------------------------------------------------------------|----------|
| entrepretate              |                                                                                |                                                                                                   |                                                                                                    |                                                                                                    |          |
| On-Si                     | te Managers                                                                    | ent :                                                                                             |                                                                                                    | Wednesday, June 20, 20                                                                                                  | 1Z       |
|                           |                                                                                |                                                                                                   |                                                                                                    |                                                                                                    |          |
| Proje                     | et Assignme                                                                    | Name of the Development                                                                           | <u> ûddroce</u>                                                                                                    | Assigned To                                                                                                    |          |
| Proje                     | o <mark>t Assignme</mark><br>Project ID<br>TEST1                               | Name of the Development                                                                           | Address<br>554 Music Lane                                                                                           | Assigned To<br>Suzanne Politza                                                                                          |          |
| Proje<br>sign             | <b>X Assignime</b><br>Project ID<br>TEST1<br>TEST2                             | Name of the Development Suzane Test Fritz Test                                                    | Address<br>554 Music Lane<br>556 Music Lane                                                                         | Assigned To<br>Suzanne Politza<br>Fritz Seitz                                                                           |          |
| Projet<br>ssign           | ct Assignme<br>Project ID<br>TEST1<br>TEST2<br>TEST3                           | Name of the Development Suzane Test Fritz Test Lynda Test                                         | Address<br>554 Music Lane<br>556 Music Lane<br>557 Music Lane                                                       | Assigned To<br>Suzanne Politza<br>Fritz Seitz<br>Lynda Belisle                                                          |          |
| Projectsign               | et Assignme<br>Project ID<br>TEST1<br>TEST2<br>TEST3<br>TEST4                  | Name of the Development Suzane Test Fritz Test Lynda Test Tyler Test                              | Address<br>554 Music Lane<br>556 Music Lane<br>557 Music Lane<br>558 Music Lane                                     | Assigned To<br>Suzanne Politza<br>Fritz Seitz<br>Lynda Belisle<br>** UNASSIGNED **                                      |          |
| Projet<br>ssign           | Project ID<br>TEST1<br>TEST2<br>TEST3<br>TEST4<br>TEST5                        | Name of the Development Suzane Test Fritz Test Lynda Test Tyler Test Kendrick Test                | Address<br>554 Music Lane<br>556 Music Lane<br>557 Music Lane<br>558 Music Lane<br>559 Music Lane                   | Assigned To<br>Suzanne Politza<br>Fritz Seitz<br>Lynda Belisle<br>** UNASSIGNED **<br>Kendrick Weber                    |          |
| Projet<br>sign            | A Assignme<br>Project ID<br>TEST1<br>TEST2<br>TEST3<br>TEST4<br>TEST5<br>TEST6 | Name of the Development. Susane Test Fritz Test Lynda Test Tyler Test Kendrick Test Danielle Test | Address<br>554 Music Lane<br>556 Music Lane<br>557 Music Lane<br>558 Music Lane<br>559 Music Lane<br>553 Music Lane | Assigned To<br>Suzanne Politza<br>Fritz Seitz<br>Lynda Belisle<br>** UNASSIGNED **<br>Kendrick Weber<br>Danielle Bengel |          |

To assign a project, select a user from the dropdown menu, check the boxes of their properties, and click Update.

| nent !                                   | Wednesday, June 20, 2012                                                                                                   |
|------------------------------------------|----------------------------------------------------------------------------------------------------|
| t                                        | Close                                                                                                    |
| CREATE, EDIT AND REMOVE ON-SITE MANAGERS | 2                                                                                                    |
| ASSIGN PROJECTS                          | 2                                                                                                    |
| RESET LOCKED PROJECTS                    |                                                                                                    |
|                                          | -                                                                                                    |
|                                          |                                                                                                    |
|                                          |                                                                                                    |
|                                          | CREATE, EDIT AND REMOVE ON-SITE MANAGERS<br>A ASSIGN PROJECTS<br>RESET ON SITE MANAGER'S PASSWORD<br>RESET LOCKED PROJECTS |

## Password resets are handled exclusively by the primary account holder for your management company.

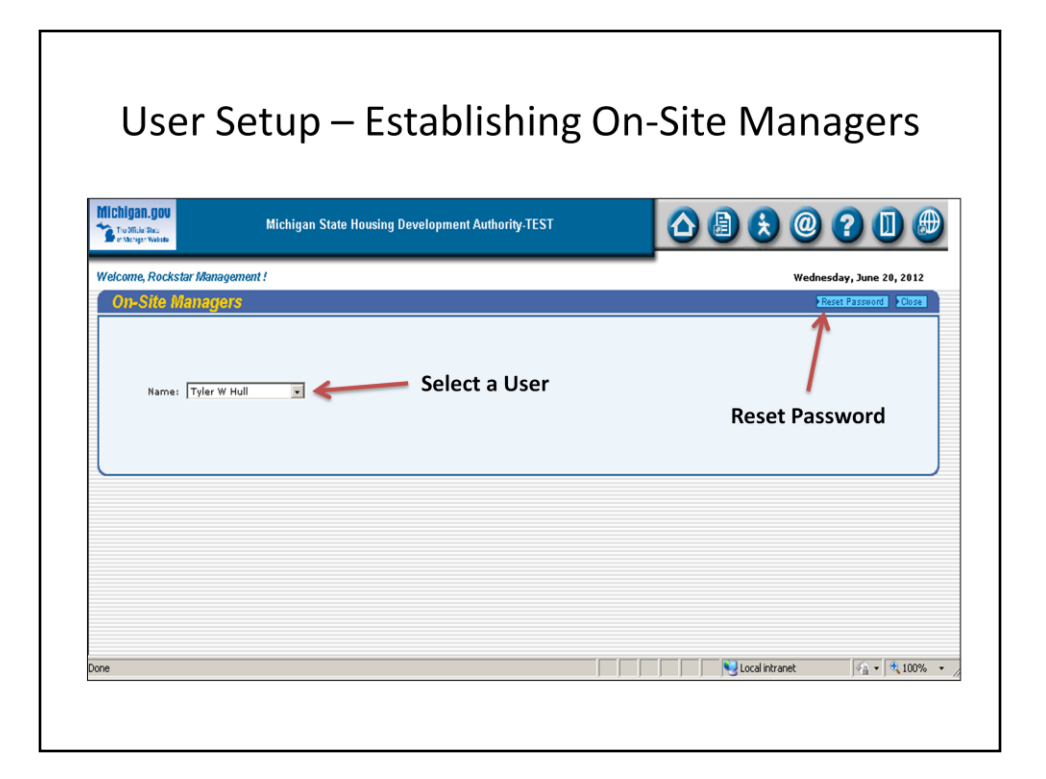

To reset a user's password, first select a user from the dropdown menu then click Reset Password.

| Tichligan.gov<br>Tichlige Sac<br>of Variage Website | Michigan State Housing Development Authority-TEST          | ▲ 🛛 🕭 🕭 🥥 ? 🛛 🕮          |
|-----------------------------------------------------|------------------------------------------------------------|--------------------------|
| Velcome, Rockstar Man                               | agement !                                                  | Wednesday, June 20, 2012 |
|                                                     | RESET ON-SITE MANAGER'S PASSWORD     RESET LOCKED PROJECTS | P<br>                    |

The Reset Locked Projects option allows the primary account holder to release/unlock all projects assigned to a particular on-site manager.

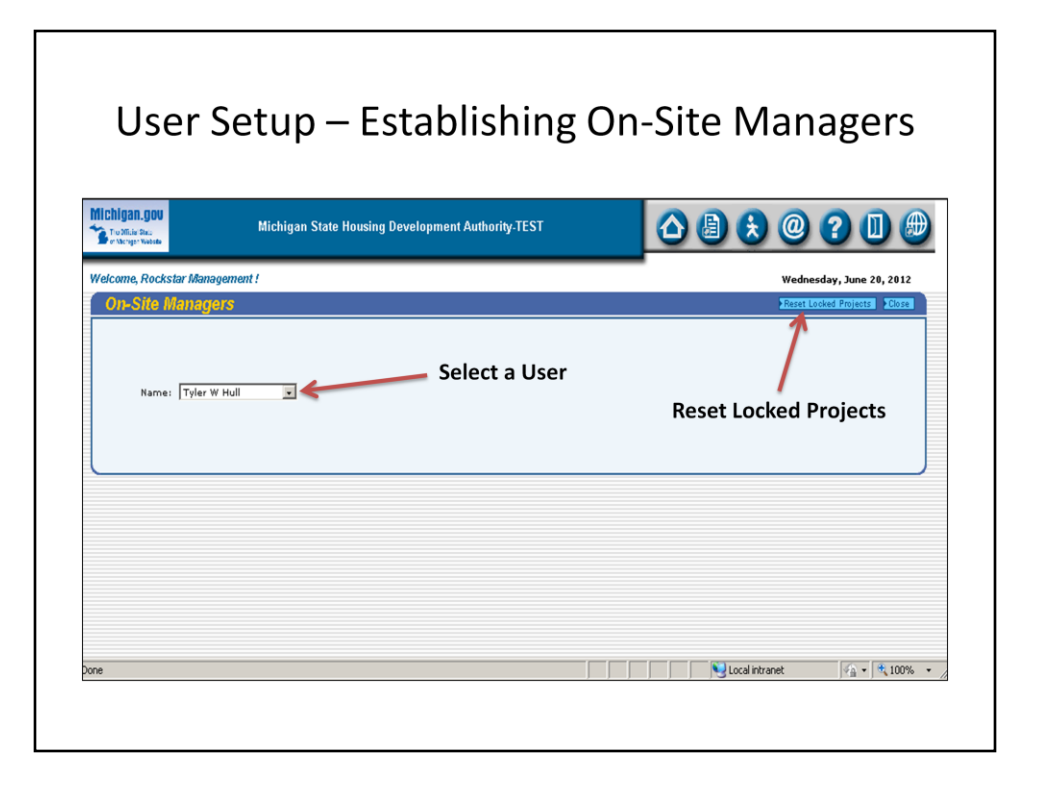

A project displays as "locked" whenever one manager is working in it and another manager tries to access the same project. When you log out, the project unlocks. If your session is terminated due to system error or power outage, for example, these projects will sometimes stay "locked." To correct, use this screen.

| o Merger Website       | ······································                                                                   |                 | ш 🦥      |
|------------------------|----------------------------------------------------------------------------------------------------|-----------------|----------|
| Welcome, Rockstar Mana | agement !                                                                                                | Wednesday, June | 20, 2012 |
|                        | Assign PROJECTS     Assign PROJECTS     RESET ON-SITE MANAGER'S PASSWORD     RESET LOCKED PROJECTS     P | Home            |          |

Return to the main menu by clicking Home to begin learning about the Annual Owner's Certification in the next section of this presentation.